To create a login, go to www.BOWL.com and select the Community LOGIN button in the upper-right corner of the page.

Select "Sign up for USBC Community Account"

| United<br>States<br>Bowling<br>Congress                  |  |  |  |  |
|----------------------------------------------------------|--|--|--|--|
| USBC Community Login                                     |  |  |  |  |
| Username                                                 |  |  |  |  |
| Username                                                 |  |  |  |  |
| Password                                                 |  |  |  |  |
| Password                                                 |  |  |  |  |
| Remember me?                                             |  |  |  |  |
| Log in                                                   |  |  |  |  |
| Forgot password?<br>Sign up for a USBC Community Account |  |  |  |  |
|                                                          |  |  |  |  |

This will open the USBC Community Login page. If you don't know the USBC Member ID click on that and enter the first and last name and zip code. The name must match what is in our system, so double check legal vs. nick name.

|                         | United<br>States<br>Bowling<br>Congress |                   |  |  |
|-------------------------|-----------------------------------------|-------------------|--|--|
| USBC Community Login    |                                         | 1                 |  |  |
| BOWL.com<br>Cont        | inue to site 🗲                          |                   |  |  |
| Not a Member? Join Now! |                                         |                   |  |  |
| Email/Username *        | Member ID*                              | Forgot Member ID? |  |  |
| Confirm Email/Username* | Birthdate*                              |                   |  |  |
| Password *              | Phone *                                 |                   |  |  |
| Confirm password *      | Address 1 *                             |                   |  |  |
| First Name*             | Address 2                               |                   |  |  |
| Middle Name             | City*                                   |                   |  |  |

You will be sent an email to confirm your email address.

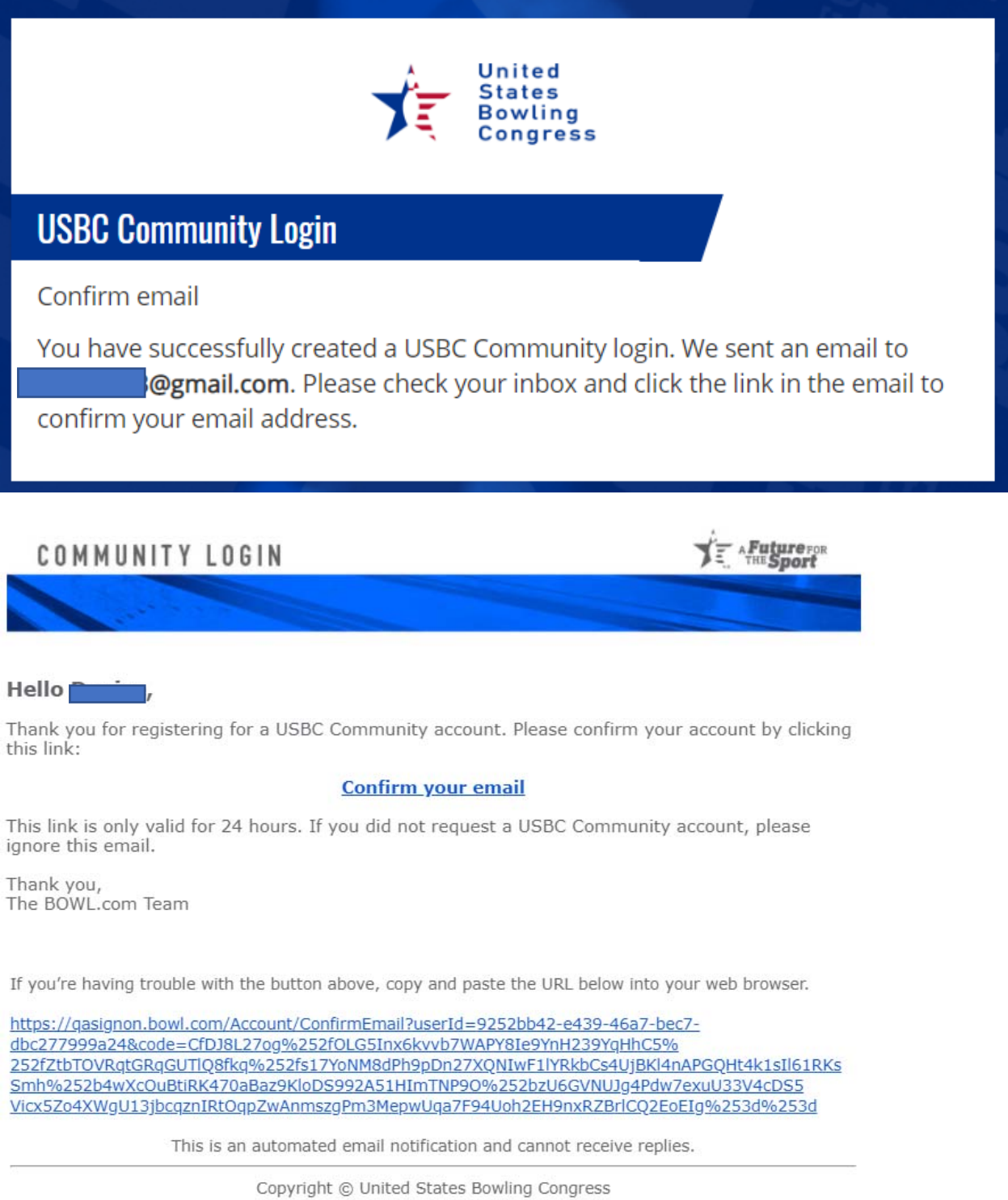

621 Six Flags Drive • Arlington, TX 76011 800.514.2695 • <u>bowlinfo@bowl.com</u> Once your email is confirmed you will be directed back to Community.

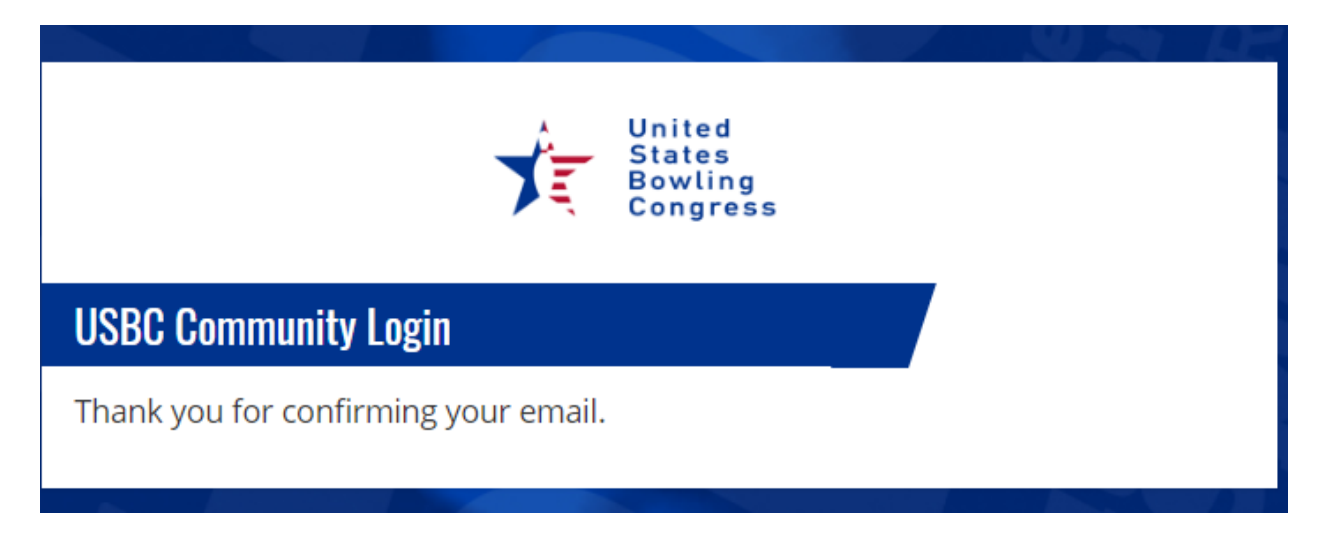

## IF YOU HAVE A LOGIN, BUT ARE NOT CONNECTED TO A USBC ID

If your login is not connected to a USBC ID when you login in you will get this message. To connect an ID click on the link.

| Validation                                                                                                    |
|----------------------------------------------------------------------------------------------------|
| Your credentials are valid, however our records indicate you have not<br>linked your membership to your USBC Community Login. Click here to<br>link membership |
| CLOSE                                                                                                    |

## To link a USBC ID go to your profile

| Manage your account<br>BOWL.com | Continue to site <b>&gt;</b>               |
|---------------------------------|--------------------------------------------|
| Profile                         | Link Membership<br>Not a Member? Join Now! |
| Memberships                     | Forgot Member ID*                          |
|                                 | Birthdate*                                 |
|                                 | USBC Community Login Password*             |

## MANAGE YOUR ACCOUNT.

- **Profile** you can enter your contact information.
- **Password** you can change your password within your account.
- **Membership** once a USBC ID is linked to the login you will see the name/ID of the person.

| Manage your account |                                      |   |
|---------------------|--------------------------------------|---|
| BOWL.com            | Continue to site >                   |   |
| Profile             | USBC Membership linked successfully! | × |
| Password            | USBC Membership                      |   |
| Memberships         | Member ID                            |   |
|                     | Membership Status Inactive           |   |